# Bedienungsanleitung Wlan Tür- / Fensterkontakt W01

Vielen Dank, daß Sie sich für dieses Produkt entschieden haben. Bitte lesen Sie vor der

der Inbetriebnahme des Produkts diese Anleitung durch.

### Inhaltsübersicht:

- Produktbeschreibung
- Technische Daten
- Produktansicht
- Installation
- Verbindung mit der App

#### Produktbeschreibung:

- Verbindbar mit: Smart Home Alarmanlagen (z.b. Smart Home Alarmanlage WS02)
- Integrierbar in die App "SmartLife"
- Steuerbar mit Google Home und Amazon Alexa
- Wlan fähig
- Öffnungsmelder für Türen, Fenster o.ä.
- Alarm per App
- Individuelle Einstellungen per App möglich
- Alarm bei leerer Batterie
- Geringer Stromverbrauch

## Technische Daten:

- Maße: 75 x 30 x 20mm (Höhe x Breite x Tiefe) ohne Magnetkontakt
- Batterietyp: CR2 3V Lithium
- Batterielaufzeit: ca. 1 Jahr
- Ruhestromverbrauch: < 30uA
- Alarmstromverbrauch: 15mA
- Arbeitstemperatur: 0°C bis + 45°C
- Wlan Frequenz: 2,4 GHz

#### Produktansicht:

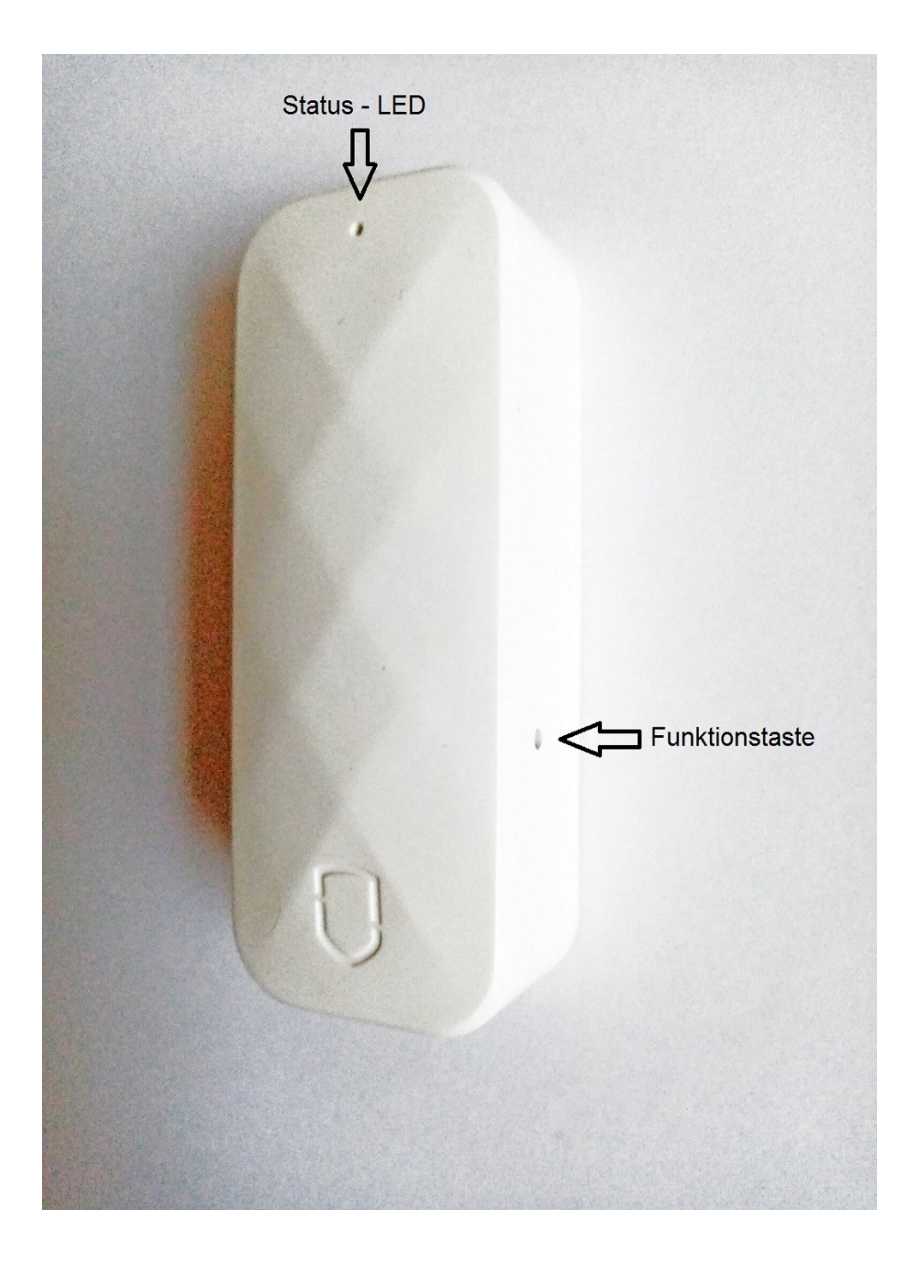

• Funktionstaste: Drucktaste zum einschalten von Wlan und verbinden mit der App / Alarmanlage

Status – LED: Statusanzeige des Kontakts:

- 2 mal kurzes aufleuchten = Alarmauslösung
- schnelles blinken = Wlan-Verbindungsaufbau im Fast Modus
- langsames blinken = Wlan-Verbindungsaufbau im AP Modus

## Installation:

**Hinweis zur Installation:** Am Tür- /Fensterkontakt befindet sich auf beiden Seiten ein Strich als Markierung. Am Magnetkontakt befindet sich ebenfalls auf beiden Seiten der Strich als Markierung. Türkontakt und Magnetkontakt müssen bei der Installation so angebracht werden, daß die Markierung von Türkontakt und Magnet sich in einer Höhe befinden. Der Magnet kann links oder rechts vom Türkontakt angebracht werden.

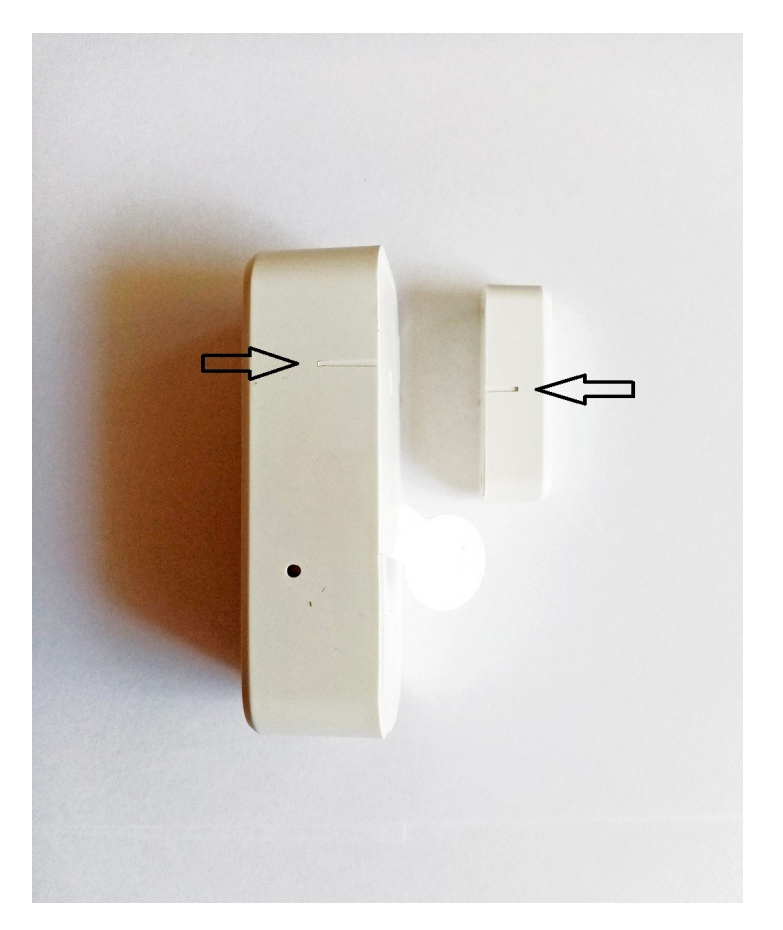

- Befestigen Sie den Türkontakt an einer festen Oberfläche, z.b. dem Türrahmen
- Der etwas kleinere Magnet kann an dem sich bewegenden Teil angebracht werden, z.b. der Tür oder am Fenster, links oder rechts vom Türkontakt
- Achten Sie darauf, daß die Markierungen an Türkontakt und Magnet sich auf einer Höhe befinden
- Der Abstand zwischen Magnet und Türkontakt muß bei geschlossenem Fenster bzw. Tür unter 15mm liegen, da sonst der Kontakt nicht ausgelöst wird
- Türkontakt und Magnet können mit dem mitgelieferten doppelseitigen Klebepad am Untergrund befestigt werden
- Sollte dies nicht ausreichen, sind auf der abnehmbaren Rückseite des Türkontakts 2 Bohrungen vormarkiert, diese können zum bohren von Löchern für die Befestigung mittels Schrauben genutzt werden
- Die Rückseite des Magnets ist ebenfalls abnehmbar und mit 2 Löchern versehen, so daß er mittels Schrauben befestigt werden kann
- Ziehen Sie vor der Inbetriebnahme des Kontakts das weiße Papier aus der Rückseite, die Batterie wird damit aktiviert und der Türkontakt eingeschaltet
- Überprüfen Sie den Kontakt ob er funktioniert durch bewegen von Fenster oder Tür. Die Status-LED muß 2 mal kurz aufleuchten, der Alarm wurde dann ausgelöst.
  Hinweis: Falls die Status-LED nach Alarmauslösung anfängt schnell zu blinken,kann dies ignoriert werden, der Kontakt versucht sich bei Alarmauslösung mit einer Alarmanlage zu verbinden. Die Verbindung mit der App bzw. einer Alarmanlage wird im nächsten Abschnitt beschrieben.

### Verbindung mit der App:

#### Installieren der App:

Die App ist für Android und iOS erhältlich.

Laden Sie die App SmartLife des Anbieters Tuya Inc. herunter und installieren sie.

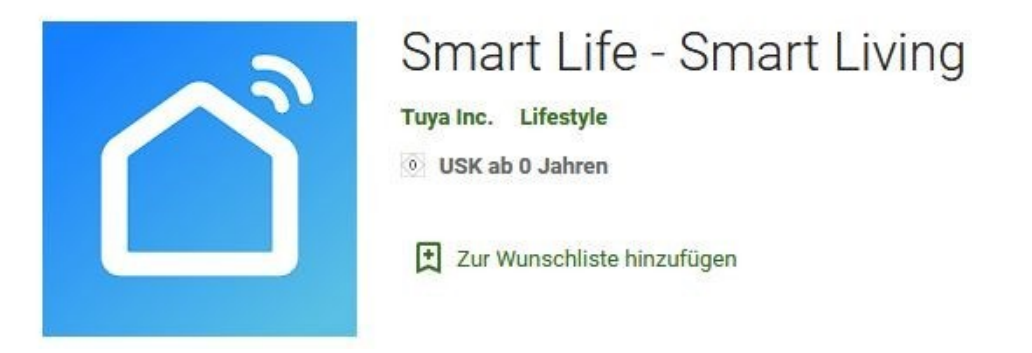

Öffnen Sie die App und klicken auf "Erstellen eines neuen Kontos" . Falls Sie bereits ein Konto dieser App besitzen, klicken Sie auf "Ein vorhandenes Konto verwenden" und geben Ihre Anmeldedaten ein.

- Ein neues Konto kann per email-adresse oder mit der Handynummer erstellt werden
- Per email: Geben Sie Ihre email-adresse ein und dann den Verifizierungscode, der an Ihre email-adresse geschickt wird. Legen Sie dann ein Paßwort fest, dieses kann aus 6-20 Zeichen mit Buchstaben und Zahlen bestehen.
- Per Telefonnummer: Geben Sie Ihre Handynummer ein und dann den Verifizierungscode, der an Ihre Telefonnummer geschickt wird. Legen Sie dann ein Paßwort fest, dieses kann aus 6-20 Zeichen mit Buchstaben und Zahlen bestehen.

## Wlan einrichten:

- **Hinweis:** Es muß ein Wlan-Netz vorhanden sein, um den Türkontakt mit der App zu verbinden. **Nur Wlan-Netze mit 2,4 GHz** Frequenz sind mit der App kompatibel.
- Richten Sie das Wlan-Netz bzw. den Türkontakt möglichst in der Nähe des Wlan-Routers oder PC's ein in einer Entfernung bis ca. 5m.
- Vorhandene Wlan-Netze werden beim hinzufügen des Türkontakts automatisch gesucht und angezeigt. Es muß dann nur noch der Netzwerkschlüssel eingegeben werden, um das Wlan-Netz zu speichern und den Türkontakt zu verbinden. Bitte lesen Sie im nächsten Abschnitt weiter

## Gerät hinzufügen:

• Um den Türkontakt mit der App zu verbinden, klicken Sie auf das + - Zeichen oben in der App:

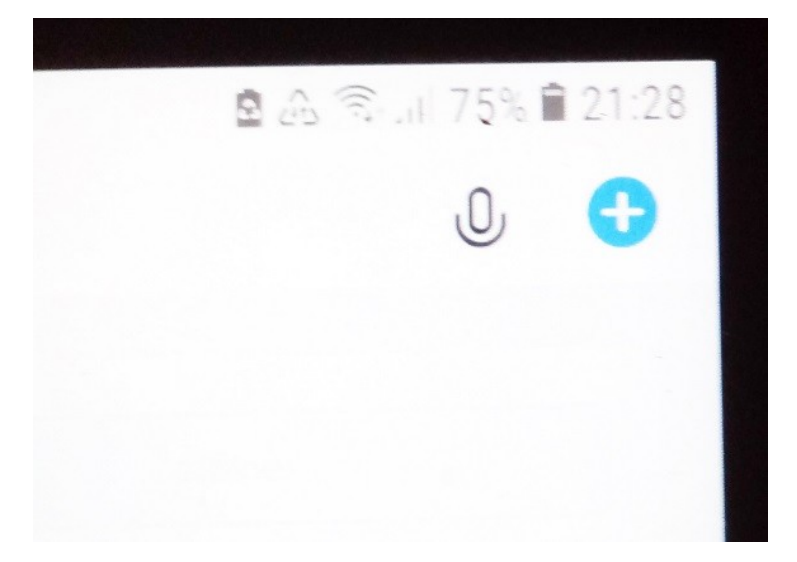

- Klicken Sie dann im neuen Menü in der <u>rechten</u> Menüleiste auf "Sicherheitssensoren" und in der Auswahl unter "Türsensor" auf "Türsensor (Wi-Fi)"
- Drücken Sie jetzt die Funktionstaste am Türkontakt für 5 sekunden, danach beginnt die Status-LED zu blinken
- Klicken Sie auf "nächster Schritt"
- Die vorhandenen Wlan Netze werden in der App angezeigt, z.b. FRITZ!Box 7430. Geben Sie den Netzwerkschlüssel des Wlan – Netzes ein, das Sie nutzen wollen und klicken auf "Ok" (falls schon eingestellt, wird der Netzwerkschlüssel angezeigt)
- Der Türkontakt wird nun gesucht, nach einigen sekunden wird er in der App angezeigt, klicken Sie auf "Fertigstellung".
- Der Ladezustand der Batterie des Türkontakts wird im Menü des Türkontakts oben links angezeigt
- Unter "Mehr anzeigen" wird der Statusverlauf mit Uhrzeit angezeigt, z.b. "An" (Tür geöffnet) oder "Aus" (Tür geschlossen)

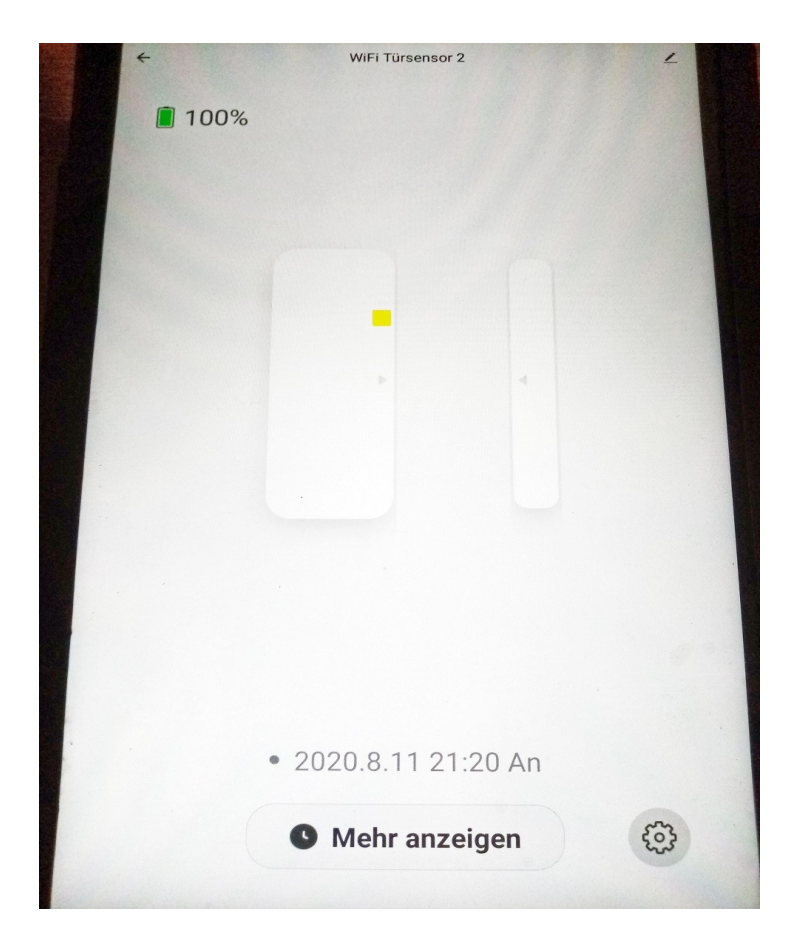

## Einstellungen Türkontakt (Alarm):

Die Einstellungen des Türkontakts können geändert werden durch öffnen des Menüs, z.b. wird im Hauptmenü angezeigt "Wifi Türsensor 1" :

- Menü öffnen durch antippen
  - ર્જી

Symbol unten rechts klicken

- Tür- oder Fenstererinnerung öffnen: Meldung bei geöffneter Tür in der App, durch tippen auf das Symbol rechts wird die Einstellung aktiviert/deaktiviert. Grünes Symbol = Meldung eingeschaltet, Graues Symbol = Meldung ausgeschaltet
- Tür- oder Fenstererinnerung schließen: Meldung bei geschlossener Tür in der App, durch tippen auf das Symbol rechts wird die Einstellung aktiviert/deaktiviert. Grünes Symbol = Meldung eingeschaltet, Graues Symbol = Meldung ausgeschaltet
- Low Power Erinnerung: Meldung bei fast leerer Batterie in der App, durch tippen auf das Symbol rechts wird die Einstellung aktiviert/deaktiviert. Grünes Symbol = Meldung eingeschaltet, Graues Symbol = Meldung ausgeschaltet

## Weitere Einstellungen:

Auf das

•

• Weitere Einstellungen können durch tippen auf das Symbol oben rechts geöffnet werden:

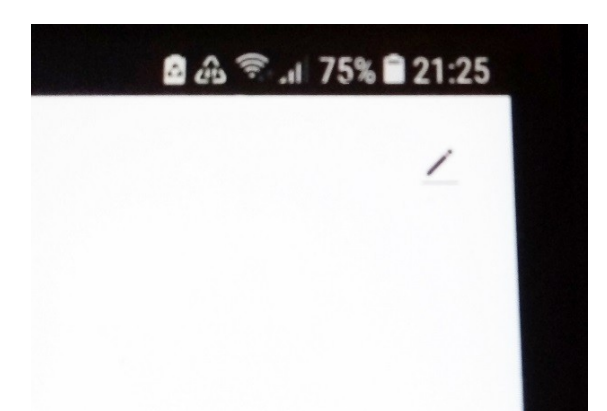

| <                                               |    |
|-------------------------------------------------|----|
| WiFi Türsensor 2                                | 1> |
| Information des Geräts                          | >  |
| Sofortige Szene und Automatisierung             | >  |
| Kontrolle aus einem Drittanbieter unterstützten |    |
| 0 •:                                            |    |
| Alexa Google<br>Assistent                       |    |
| Sonstiges                                       |    |
| Gerät teilen                                    | >  |
| Gruppe erstellen                                | >  |
| FAQ & Rückmeldung                               | >  |
| Überprüfen Sie das Upgrade der Firmware         | >  |
|                                                 |    |
| Das Gerät entfernen                             |    |
| Werkseinstellungen wiederherstellen             |    |
|                                                 |    |
|                                                 |    |
|                                                 |    |
|                                                 |    |
|                                                 |    |

Batteriewechsel:

Im Türkontakt ist eine CR2 3V Lithium Batterie eingebaut. Zum Wechsel der Batterie öffnen Sie den Deckel der Rückseite des Türkontakts und legen die neue Batterie ein.

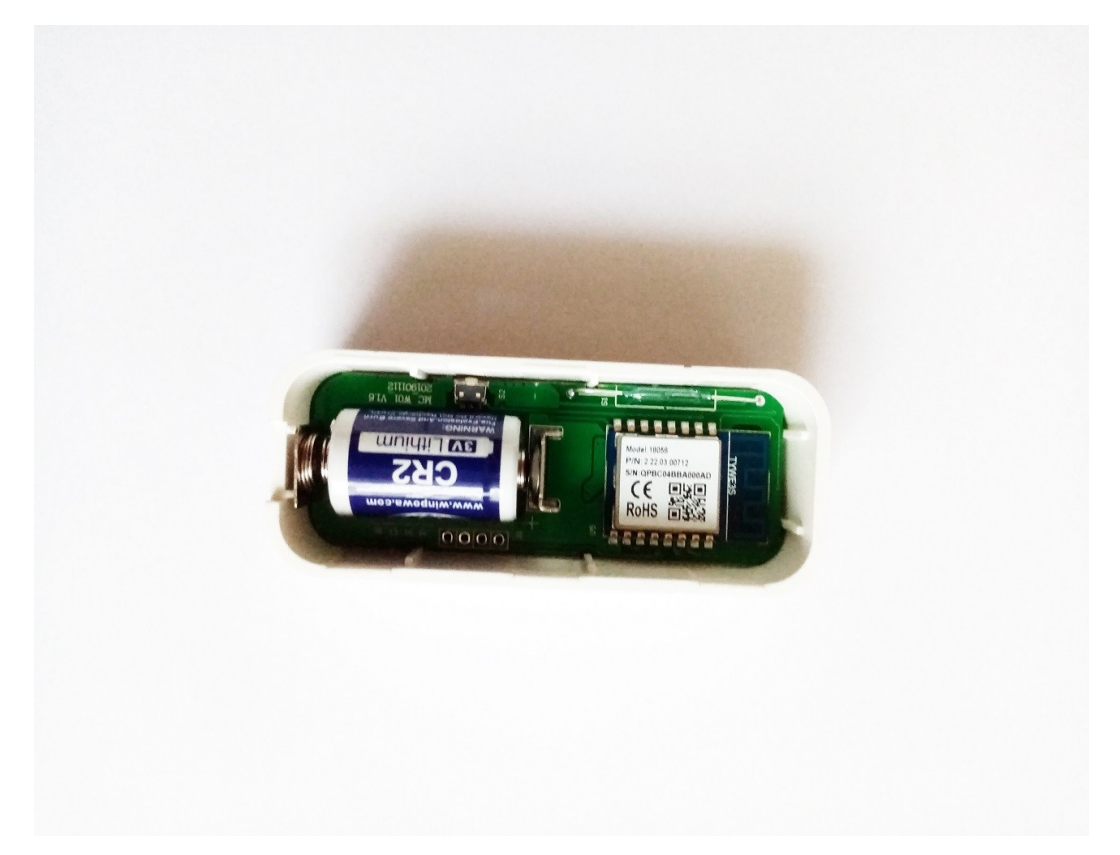

#### Garantie / Serviceinformationen:

Auf das Gerät und alle Komponenten wird eine Garantie von 2 Jahren gewährt. Die App ist von der Garantie ausgeschlossen, da sie von einem externen Anbieter (Tuya Inc.) erstellt und betreut wird. Änderungen können ohne vorherige Ankündigung nicht ausgeschlossen werden. Im Garantiefall halten Sie bitte Ihre Kaufrechnung bereit, sie dient als Nachweis. Unsachgemäße Handhabung, Gewalteinwirkung, extreme Hitze oder Kälte führen zum Verlust des Garantieanspruchs.

Bei Fragen zum Produkt können Sie jederzeit mit uns Kontakt aufnehmen, wir beraten sie gern. Diese Anleitung ist urheberrechtlich geschützt , die Verbreitung und Verwendung für gewerbliche Zwecke ohne ausdrückliche Genehmigung zieht rechtliche Schritte nach sich.

## www.sky-shoppen.de

www.sky-alarm.de Internethandel Lutz Ahnert Badergasse 23 08451 Crimmitschau Deutschland Email: <u>sky-shop@gmx.de</u> Tel.: 037629164799